# HƯỚNG DẪN QUẢN TRỊ WEBSITE

### I. ĐĂNG NHẬP

Để đăng nhập quản trị vui lòng truy cập link https://ibaohiemoto.vn/gvc

Tài khoản đăng nhập: manage | Passowrd: @123admin

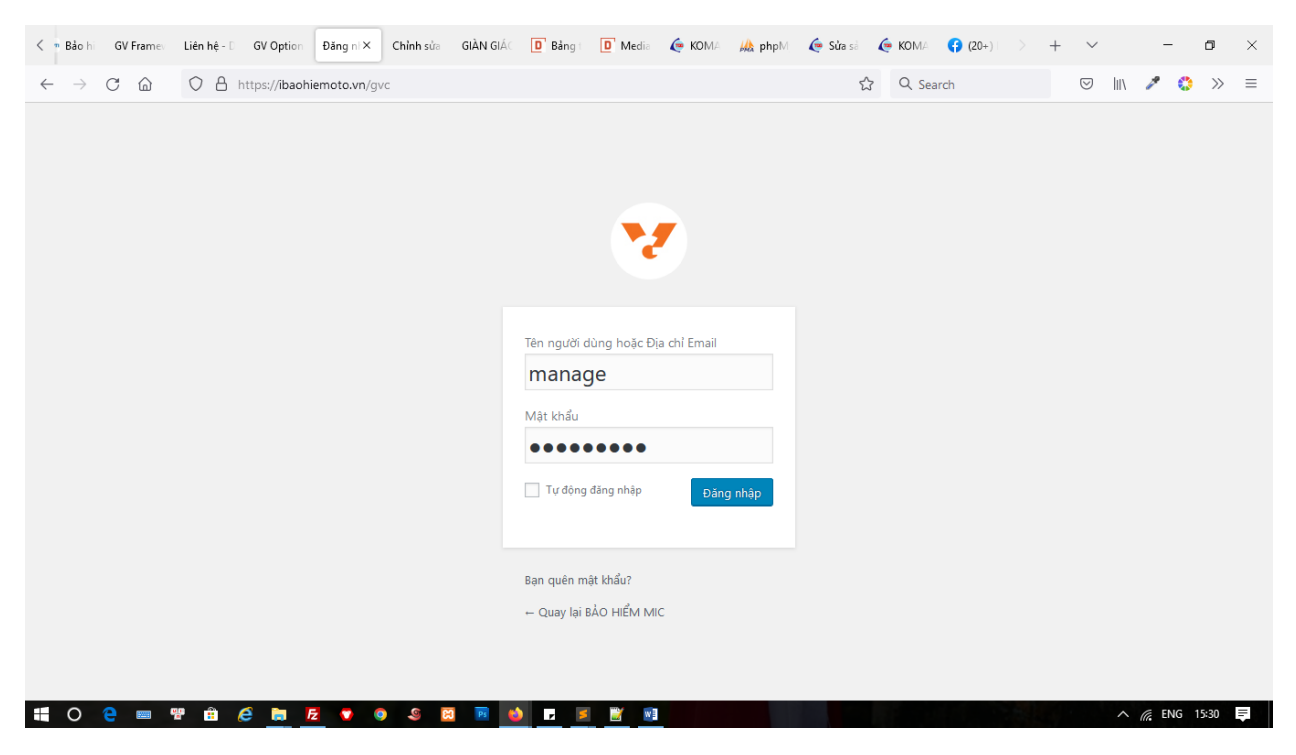

### Giao diện quản trị website

| < 🤋 Bảo hi 🛛 GV Framev                                                                                                    | Liên hệ - Đ 🛛 GV Option 🛛 Bảng tir X Chỉnh sửa 🛛 GIẦN GIẮC 🧻 Bảng t 🔟 Media 🌾 KOMA 📕                                                                                                    | 🏡 phpM 🛛 🤄 Sửa sả  KOMA ( 🛟 (20+) 🛛 🗦 | + ~                 | - 0           | ×        |
|----------------------------------------------------------------------------------------------------|----------------------------------------------------------------------------------------------------|---------------------------------------|---------------------|---------------|----------|
| $\leftarrow$ $\rightarrow$ C $\textcircled{a}$                                                                                                    | O A https://ibaohiemoto.vn/wp-admin/                                                                                                    | E ☆ Q Search                          |                     | 🥕 🔅 »         | =        |
| 🖀 BẢO HIỂM MIC GV C                                                                                                    | Options                                                                                                    | 记 0,35                                | 50 sec. 31 queries. | Chào, manage  | <b>•</b> |
| 🚳 Bảng tin                                                                                                    | Bảng tin                                                                                                    | Tùy                                   | / chọn hiển thị 🔻   | Trợ giúp 🔻    |          |
| Trang chủ                                                                                                    | LỜI MỞ ĐẦU 🔺                                                                                                    |                                       |                     |               |          |
| <ul> <li>➢ Bải viết</li> <li>➢ Bảo hiểm</li> <li>☑ Trang</li> <li>☑ Form liên hệ</li> <li>➢ Giao điện</li> <li>☑ Plugin</li> <li>☑ Thành viên</li> <li>☑ Settings</li> <li>☑ Custom Fields</li> <li>☑ KUSANAGI</li> <li>☑ GV Options</li> <li>☑ Thu gọn menu</li> </ul> | <ul> <li>Chân thành cảm ơn bạn đã sử dụng dịch vụ thiết kế website T&amp;T Media.</li> <li>Chúng tôi luôn đồng hành cùng khách hàng và mong muốn khách hàng luôn được phát triển nhất trong lĩnh vực kinh doanh online.</li> <li>Dưới đây là những bước cơ bản và thông tin để các bạn có thể kham khảo và phát triển tối đa năng xuất website có thể mang lại cho bạn.</li> <li>Mọi thông tin cần hỗ trợ về kỹ thuật vui lòng liên hệ trực tiếp với kỹ thuật qua đường dây nông:</li> <li>0963.212.115 - 0902.289.115 Để được giải đập.</li> <li>CÔNG VIỆC BẠN NÊN LÂM.</li> <li>Để phát triển tối đa website trên mạng và thu hút khách hàng truy cập bạn nên làm các công việc sau đây.</li> <li>1/ Mỗi ngày việt 1 bài hoặc đăng lên 1 sản phẩm.</li> <li>2/ Chia sẽ lên các trang mạng xã hội như zalo, facebook, youtube thu hút thêm khách truy cập.</li> <li>3/ Liên kết với các trang website khác để thu hút thêm backlink và khách truy cập.</li> </ul> |                                       |                     |               |          |
|                                                                                                    | Cảm ơn bạn đã khởi tạo với <u>WordPress</u>                                                                                                    |                                       |                     | Phiên bản 4.9 | 20 🗸     |
| H O 🤤 📼 '                                                                                                    | 뿐 🗄 🧲 🏣 🔁 🗢 🔍 🖉 🖾 🖻 ڬ 🔽 📓 🔛                                                                                                    |                                       |                     | ENG 15:30     | =        |

# II. CẤU HÌNH WEBSITE

Để cấu hình website các thông tin như số điện thoại, địa chỉ, email, logo,... Vui lòng truy cập mục GV Options.

| < 🤋 Bảo hi 🛛 GV Frames                         | Liên hệ -  | D GV Option        | GV Opti ×    | Chỉnh sửa  | GIÀN GIÁC  | D Bång t    | D Media  | 🌔 кома | <mark>₩ ph</mark> pM | 🤄 Sửa sả | 🌔 кома | (20+) |       | + ~        |         | -        | ٥     | $\times$ |
|------------------------------------------------|------------|--------------------|--------------|------------|------------|-------------|----------|--------|----------------------|----------|--------|-------|-------|------------|---------|----------|-------|----------|
| $\leftarrow$ $\rightarrow$ C $\textcircled{a}$ | 08         | https://ibaohi     | emoto.vn/wp  | -admin/adm | in.php?pag | e=gv-option | s#tab=1  |        |                      | ź        | ር Sear | rch   |       | ${\times}$ | hii\    | 1        | $\gg$ | =        |
| 🖀 BẢO HIỂM MIC GV C                            | ptions     |                    |              |            |            |             |          |        |                      |          |        |       | 6,195 | sec. 27 q  | ueries. | Chào, ma | inage | <b>^</b> |
| 🖚 Bảng tin                                     |            |                    |              |            |            |             |          |        |                      |          |        |       |       |            |         |          |       | 1        |
| 🖈 Bài viết                                     | G          | V Options <b>a</b> |              |            |            |             |          |        |                      | Ű        |        |       | Save  | Reset S    | ection  | Reset A  | II    |          |
| 👽 Bảo hiểm                                     | *          | Header             |              |            |            |             |          |        |                      |          |        |       |       |            |         |          |       |          |
| Trang Form liên hệ                             | ο          |                    |              | Logo I     | Main       |             |          |        |                      |          |        |       |       |            |         |          |       | ÷        |
| 🔊 Giao diàn                                    | $\diamond$ |                    |              |            |            |             |          |        |                      |          |        |       |       |            |         |          |       |          |
| 🖌 Plugin                                       | ☆          |                    |              |            |            |             | Uplo     | ad     |                      |          |        |       |       |            |         |          |       |          |
| -<br>L Thành viên                              | ☆          |                    |              |            |            |             |          |        |                      |          |        |       |       |            |         |          |       |          |
| III Settings                                   | ☆          |                    |              |            |            |             |          |        |                      |          |        |       |       |            |         |          |       |          |
| 📰 Custom Fields                                | ☆          | Support            |              | Logo I     | Mobile     |             |          | ×      |                      |          |        |       |       |            |         |          |       |          |
| 🔅 KUSANAGI                                     | 0          | Sidebar            |              |            |            |             |          |        |                      |          |        |       |       |            |         |          |       |          |
| 🔅 GV Options 🔸                                 | ø          |                    |              |            |            |             | 1 Junior |        |                      |          |        |       |       |            |         |          |       |          |
| Header<br>Banner                               | •          |                    |              |            |            |             | Upios    | ad     |                      |          |        |       |       |            |         |          |       |          |
| Service                                        |            |                    |              |            |            |             |          |        |                      |          |        |       |       |            |         |          |       |          |
| Product<br>Customer                            |            |                    |              | Favico     | in         |             | Uplo     | ad     |                      |          |        |       |       |            |         |          |       |          |
| https://ibaohiemoto.vn/wp-ao                   | amin/adm   | n.php?page=gv-o    | ptions#tab=1 | <b>S</b>   | Ps 💕       |             | - E -    |        |                      |          |        |       |       |            | ~ (     | ENG 1    | 5:31  | ₹        |

Các thành phần chính bao gồm mục Header, Banner, Sidebar, Footer: Vui lòng truy cập vào từng mục để cấu hình các thông số

Các thành phần như: Service, Product, Customer, News, Support là cấu hình thành phần cho trang chủ wesite.

| < 🤋 Bảo hi 🛛 GV Framev                         | Liên hệ    | - D GV Option  | GV Opti ×   | Chỉnh sửa  | GIÀN GIÁC                      | D Bång t     | D Media  | 🤄 КОМА          | <mark>₩ ph</mark> pM | 🤄 Sửa sả      | 🌔 кома      | <b>(20+</b> ) |          | +        | $\sim$     | -          | ٥          | ×   |  |  |  |  |
|------------------------------------------------|------------|----------------|-------------|------------|--------------------------------|--------------|----------|-----------------|----------------------|---------------|-------------|---------------|----------|----------|------------|------------|------------|-----|--|--|--|--|
| $\leftarrow$ $\rightarrow$ C $\textcircled{a}$ | 08         | https://ibaohi | emoto.vn/wp | -admin/adr | min.php?pag                    | je=gv-optior | ns#tab=4 |                 |                      | Ł             | ር Se        | arch          |          | C        | 9    \     | 1          | <b>)</b> » | ≡   |  |  |  |  |
| 🖀 BẢO HIỂM MIC GV (                            | Options    |                |             |            |                                |              |          |                 |                      |               |             |               | (2) 0,19 | 5 sec. 2 | 7 queries. | Chào,      | manage     | □ ^ |  |  |  |  |
| 🚳 Bảng tin                                     | G          | V Options      |             |            |                                |              |          |                 |                      |               |             |               | Save     | Res      | et Section | Rese       | t All      |     |  |  |  |  |
| 🖈 Bài viết                                     |            |                |             |            |                                |              |          |                 |                      |               |             |               |          |          |            |            |            |     |  |  |  |  |
| 👽 Bảo hiểm                                     | $\diamond$ |                |             |            |                                |              |          |                 |                      |               |             |               |          |          |            |            |            |     |  |  |  |  |
| 📕 Trang                                        | ☆          | Product        |             | Sub        | title                          |              | Đầy ở    | lů các loại hìi | nh bảo hiểm          | phi nhân thợ  | được triểi  |               |          |          |            |            |            |     |  |  |  |  |
| 💟 Form liên hệ                                 | ☆          |                |             |            |                                |              |          |                 |                      |               |             |               |          |          |            |            |            |     |  |  |  |  |
| 🔊 Giao diện                                    | ☆          |                |             | Opti       | ons                            |              | Title    |                 | Rảo b                | iểm VẤT CH    |             | υôτô          |          |          |            |            |            |     |  |  |  |  |
| 🖌 Plugin                                       | ☆          | Support        |             |            | Bao niem var char (2 chieu ) c |              |          |                 |                      |               |             | 1010          |          |          | + 🗅 ×      |            |            |     |  |  |  |  |
| La Thành viên                                  | o          | Sidebar        |             |            |                                |              | Sản      | phẩm            | BÅO                  | HIỂM THÂN     | XE ( 2 CHIÈ | J ) XE Ô TĈ   | ) ~      |          |            | •          |            |     |  |  |  |  |
| E Custom Fields                                | Ø          |                |             |            |                                |              | Title    |                 | Bảo b                | iểm TNDS XE   | ÔTÔ         |               |          |          |            |            |            |     |  |  |  |  |
| A PUSANACI                                     | *          |                |             |            |                                |              |          |                 | buon                 |               | 010         |               |          |          |            | <b>+</b> C | ×          |     |  |  |  |  |
| GV Options                                     |            |                |             |            |                                |              | Sản      | phẩm            | ВÅО                  | HIỂM TNDS I   | Sắt Buộc X  | (e ô tô       | ~        |          |            |            |            |     |  |  |  |  |
| Header                                         |            |                |             |            |                                |              | Title    |                 | Bảo h                | iểm Tại nạn c | on naười    |               |          |          |            |            |            |     |  |  |  |  |
| Banner                                         |            |                |             |            |                                |              |          |                 | 0001                 |               |             |               |          |          |            | + 0        | ×          |     |  |  |  |  |
| Product                                        |            |                |             |            |                                |              | Sản      | phẩm            | Bảo h                | iểm tai nạn l | AIC         |               | ~        |          |            |            |            |     |  |  |  |  |
| Customer                                       |            |                |             |            |                                |              |          |                 |                      |               |             |               |          |          |            |            |            |     |  |  |  |  |
| News                                           | ¥ 🔒        | é 🖬 🛛          | 1 🔹 🧿       |            | 3 Ps 🕯                         | )            | Title    |                 | Bảo b                | iểm Học cinh  |             |               |          |          | ^          | ENG        | 15:34      | =   |  |  |  |  |

Mục Sidebar cấu hình thành phần bên phải của trang web (thành phần này chỉ hiển thị ở các trang con )

| < 🤋 Bảo hi 🛛 GV Framev                         | Liên hệ -    | D GV Option        | GV Opti X     | Chỉnh sửa  | GIÀN GIÁC  | D Bång t     | D Media | 🌔 КОМА | <mark>₩ ph</mark> pM | 🧔 Sửa sả    | 🌔 кома    | (20   | )+) > | + `                     | /        | -          | ٥     | ×  |
|------------------------------------------------|--------------|--------------------|---------------|------------|------------|--------------|---------|--------|----------------------|-------------|-----------|-------|-------|-------------------------|----------|------------|-------|----|
| $\leftarrow$ $\rightarrow$ C $\textcircled{a}$ | 08           | https://ibaohi     | emoto.vn/wp-a | admin/admi | n.php?page | e=gv-option: | s#tab=8 |        |                      | ź           | ኃ Q Se    | earch |       | $\overline{\mathbf{v}}$ | lii\     | × 0        | >>    | ≡  |
| 🖀 BẢO HIỂM MIC GV C                            | ptions       |                    |               |            |            |              |         |        |                      |             |           |       | 0,19  | 5 sec. 27               | queries. | Chào, m    | anage |    |
| 🖚 Bảng tin                                     |              |                    |               |            |            |              |         |        |                      |             |           |       |       |                         |          |            |       |    |
| 📌 Bài viết                                     | G            | V Options <b>b</b> |               |            |            |              |         |        |                      |             | Search op |       | Save  | Reset                   | Section  | Reset      | All   |    |
| 👽 Bảo hiểm                                     | *            | Header             |               |            |            |              |         |        |                      |             |           |       |       |                         |          |            |       | 11 |
| 📕 Trang                                        | 0            |                    |               | Menu       | Blog       |              | Nam     | e      | Tin tức              | 5           |           |       |       |                         |          |            |       |    |
| 💟 Form liên hệ                                 | ⇔            | Service            |               |            |            |              |         |        |                      |             |           |       |       |                         |          | <b>4</b> D | ×     |    |
| 🔊 Giao diện                                    | ~            | Droduct            |               |            |            |              | Cate    | gory   | Tin tứ               | с           | ~         |       |       |                         |          |            |       |    |
| 🖆 Plugin                                       | ~            | Product            |               |            |            |              | •       |        |                      |             |           |       |       |                         |          |            |       |    |
| 📥 Thành viên                                   | <del>ت</del> | Customer           |               |            |            |              |         |        |                      |             |           |       |       |                         |          |            |       |    |
| Gettings                                       | ☆            |                    |               |            |            |              |         |        |                      |             |           |       |       |                         |          |            |       |    |
| Custom Fields                                  | ☆            | Support            |               | Menu       | Product    |              | Nam     | e      | Bảo hi               | ểm ô tô     |           |       |       |                         |          |            |       |    |
| 🔅 KUSANAGI                                     | •            | Sidebar            |               |            |            |              |         |        |                      |             |           |       |       |                         |          | ÷ 🗅        | ×     |    |
| 🔅 GV Options 🔸                                 | Ø            |                    |               |            |            |              | Cate    | gory   | Bảo hi               | iểm xe ô tô | `         | /     |       |                         |          |            |       |    |
| Header                                         | •            |                    |               |            |            |              | Nam     | e      |                      | a           |           |       |       |                         |          |            |       |    |
| Banner<br>Service                              |              |                    |               |            |            |              |         |        | Bao hi               | em sức kho  | e         |       |       |                         |          | <b>⊕</b> □ | ×     |    |
| Product                                        |              |                    |               |            |            |              | Cate    | gory   | Bảo hi               | iểm sức khỏ | e `       | -     |       |                         |          |            |       |    |
| Customer                                       |              |                    |               |            |            |              |         |        |                      |             |           |       |       |                         |          |            |       |    |
|                                                | e 🔒          | e 🖬 🛛              | 2 🔹 🧿         | 9          | Ps 😆       |              | 2       |        |                      |             |           |       |       |                         | ^        | C ENG      | 15:34 | Ę  |

- III. ĐĂNG NỘI DUNG
- 1. Nội dung bảo hiểm

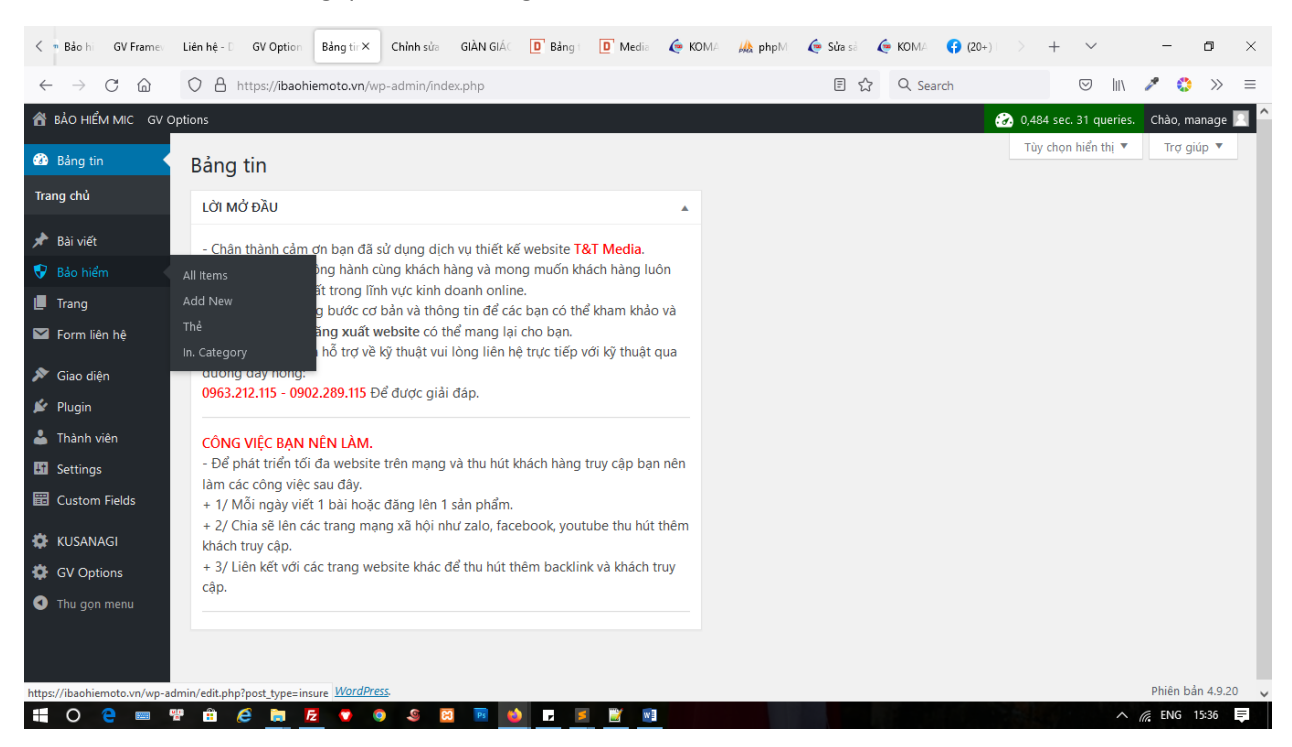

#### Tại MENU chính của trang quản trị vui lòng bấm vào mục Bảo hiểm

Thiết lập các danh mục bảo hiểm quý khách vui lòng bấm vào mục In. Category

| < 🤊 Bảo hi 🛛 GV Framev                         | Liên hệ - D GV Option In. Cate X Chỉnh sửa GIÀN GIÁC D Bả                                                                              | ing I 🔲 Media 🧔 KOMA 🕌                     | 🔥 php M 🛛 🌔 Sửa sả | 🌔 КОМА 🛛 😭 (20+) | > + ~                       | - o ×          |
|------------------------------------------------|----------------------------------------------------------------------------------------------------|--------------------------------------------|--------------------|------------------|-----------------------------|----------------|
| $\leftarrow$ $\rightarrow$ C $\textcircled{a}$ | O A https://ibaohiemoto.vn/wp-admin/edit-tags.php?taxonom                                                                              | y=insure_cat&post_type=insure              | \$                 | Q Search         | S III 🥓                     | ♦ >> =         |
| 省 BẢO HIỂM MIC GV O                            | ptions                                                                                                    |                                            |                    |                  | 🐼 0,248 sec. 28 queries. Ch | ào, manage 📃 🔷 |
| 🚳 Bảng tin                                     | In. Categories                                                                                                    |                                            |                    |                  | Tùy chọr                    | n hiển thị 🔻   |
| 📌 Bài viết                                     |                                                                                                    |                                            |                    |                  | S                           | Search Items   |
| 💎 Bảo hiểm 🛛 🔸                                 | Add New Item                                                                                                    | Tác vụ 💙 Áp dụng                           |                    |                  |                             | 3 mục          |
| All Items                                      | Tên                                                                                                    | Tên                                        | Mô tả              |                  | Chuỗi cho đường dẫn tĩnh    | Lượt           |
| Add New<br>Thẻ                                 | Tên riêng sẽ hiển thị trên trang mạng của bạn.                                                                                         | Bảo hiểm doanh nghiệp                      | -                  | • •              | bao-hiem-doanh-nghiep       | 3              |
| In. Category                                   | Chuỗi cho đường dẫn tĩnh                                                                                                    |                                            |                    |                  |                             |                |
| 📕 Trang                                        | Chuỗi cho đường dẫn tĩnh là phiên bản của tên hợp chuẩn với Đường<br>dẫn (URL). Chuỗi này bao qồm chữ cái thường, số và dấu qach ngang | Bảo hiểm sức khỏe<br>Chỉnh sửa   Sửa nhanh | _                  | • •              | bao-hiem-suc-khoe           | 3              |
| 💟 Form liên hệ                                 | (-).                                                                                                    | Xóa   Xem                                  |                    |                  |                             |                |
| 🔊 Giao diện                                    | Parent Item                                                                                                    | Bảo hiểm xe ô tô                           | _                  | • •              | bao-hiem-xe-o-to            | 2              |
| 🖆 Plugin                                       | Trống  V                                                                                                    |                                            |                    |                  |                             |                |
| 📥 Thành viên                                   | muc Album nhạc thì có thể làm các của chuyên mục Album nhạc Việt                                                                       | Tên                                        | Mô tả              | :                | Chuỗi cho đường dẫn tĩnh    | Lượt           |
| 🖽 Settings                                     | Nam va Album nnac quoc te.                                                                                                    | <b>T</b>                                   |                    |                  |                             |                |
| E Custom Fields                                | Mo ta                                                                                                    | lac vụ 🗸 Ap dụng                           |                    |                  |                             | 3 mục          |
| KUSANAGI                                       |                                                                                                    |                                            |                    |                  |                             |                |
| GV Options                                     |                                                                                                    |                                            |                    |                  |                             |                |
| Thu gọn menu                                   | Thông thường mô tả này không được sử dụng trong các giao diện tuy.                                                                     |                                            |                    |                  |                             | ~              |
| 🗄 O 🤮 📟 🖁                                      | P 🏦 🤌 📷 💆 🔽 🔍 🧶 🖾 🖬 📣 🕝                                                                                                    | <b>Z</b> 🔀                                 |                    |                  | ^ <i>(</i> , E              | NG 15:37 💻     |

Để đăng nội dung bài bảo hiểm vui lòng bấm vào menu Add New

| < 🤊 Bảo I                                                               | GV Framev              | Liên hệ - D GV Option    | Add Ne × Chin           | h sửa 🛛 GIẦN GIÁC   | D Bång t      | D Media | <b>е ко</b> ма | <mark>₩ ph</mark> pM | 🧔 Sửa sả | 🤄 кома 📢   | <b>;) (</b> 20+)   💦                                     | + ~                                                                           | ,                                                                           | -                                               | o ×            |
|-------------------------------------------------------------------------|------------------------|--------------------------|-------------------------|---------------------|---------------|---------|----------------|----------------------|----------|------------|----------------------------------------------------------|-------------------------------------------------------------------------------|-----------------------------------------------------------------------------|-------------------------------------------------|----------------|
| $\leftarrow \  \  \rightarrow$                                          | C ŵ                    | O A https://ibaoh        | iemoto.vn/wp-adm        | in/post-new.php?    | post_type=ins | sure    |                |                      | E \$     | Q Search   | ı                                                        | ${igsidential}$                                                               | l=\                                                                         | 1                                               | $\gg$ $\equiv$ |
| 尙 Bảo h                                                                 | IểM MIC GV (           | Options                  |                         |                     |               |         |                |                      |          |            | 1,2                                                      | 13 sec. 47 (                                                                  | queries.                                                                    | Chào, ma                                        | nage 🖂 🔷       |
| 🖚 Bảng                                                                  | tin                    | Add New Iter             | m                       |                     |               |         |                |                      |          |            |                                                          |                                                                               | Tùy                                                                         | chọn hiển t                                     | hị 🔻           |
| 📌 Bài vi                                                                | ết                     | Enter title he           | ere                     |                     |               |         |                |                      |          |            | Đăng                                                     |                                                                               |                                                                             |                                                 |                |
| 😯 Bảo h                                                                 | iểm                    |                          |                         |                     |               |         |                |                      |          |            | Lưu nh                                                   | áp                                                                            |                                                                             | Xem                                             | thử            |
| All Items<br>Add New<br>Thể<br>In. Catego<br>II. Trang<br>Trang<br>Ciao | ry<br>liên hệ          | Doạn V<br>Hee <u>A</u> V | B <i>I</i> ⊨ ⊨<br>â φΩ⊊ | • • 도 코<br>퐈 ^ /* ( | ± Ø ≖<br>9    | :       |                |                      | Trực qu  | an Văn bảr | n (b) Hiểi<br>(c) Hiểi<br>(c) Đăr<br>(c) Tính<br>(c) SEC | ng thái: Bản<br>n thị: Công<br>g ngay lập<br><u>dễ đọc</u> : Ki<br>: Không có | i nháp <u>Ch</u><br>khai <u>Chỉr</u><br>tức <u>Chỉn</u><br>nông có :<br>sẵn | n <u>ình sửa</u><br>I <u>h sửa</u><br>Sẵn<br>Đà | ing            |
| Plugir                                                                  | n<br>n viên            |                          |                         |                     |               |         |                |                      |          |            | In. Cate                                                 | gories<br>Is Dùng r                                                           | nhiều nhấ                                                                   |                                                 | *              |
| Custo                                                                   | gs<br>m Fields<br>NAGI |                          |                         |                     |               |         |                |                      |          |            | B<br>B                                                   | ảo hiểm do<br>ảo hiểm sứ<br>ảo hiểm xe                                        | anh nghi<br>c khỏe<br>ô tô                                                  | ę́p                                             |                |
| GV O                                                                    | ptions<br>on menu      | Số từ: 0                 |                         |                     |               |         |                |                      |          |            | + Add I                                                  | Vew Item                                                                      |                                                                             |                                                 |                |
| • 0                                                                     | e 🚥 '                  | e 🔒 🤌 🍺 🖡                | 2 7 9 4                 | i 🖾 🖬 ¥             |               | 2       |                |                      |          |            |                                                          |                                                                               | ~ /                                                                         | ENG 1                                           | 5:38 📮         |

Điền đầy đủ các thông tin gồm Tiêu đề, Nội dung, Chọn danh mục, và các mục Quyền lợi, Phí bảo hiểm, Hướng dẫn bảo hiểm

| Såo hi GV Framev L                             | iên hệ - 🗧 GV Option 🛛 Add Ne X 🛛 Edit Field 🤇 Chỉnh sửa 🛛 GIÀN GIẢC 📴 Bằng I 🔯 Media 🌾 KOMA 👫 php M 🌾 Sửa sả 🌾 | $KOMA$ > + $\checkmark$ - $\square$ ×       |
|------------------------------------------------|----------------------------------------------------------------------------------------------------|---------------------------------------------|
| $\leftarrow$ $\rightarrow$ C $\textcircled{a}$ | 🗘 🖞 https://ibaohiemoto.vn/wp-admin/post-new.php?post_type=insure                                               | ⊠ III\ 🖋 🛟 ≫ ≡                              |
| 尙 BẢO HIỂM MIC GV Opti                         | ions                                                                                                    | 😥 0,335 sec. 44 queries. 🛛 Chào, manage 📃 🏠 |
| 🖚 Bảng tin                                     | Yoast SEO 🔹                                                                                                    | Thẻ 🔺                                       |
| 📌 Bài viết                                     | Data Content                                                                                                    | Thêm                                        |
| All items                                      | QUYÈN LỢI BẢO HIỂM PHÍ BẢO HIỂM HƯỚNG DẪN BỒI THƯỜNG                                                            | Phân cách các thẻ bằng dấu phẩy (,).        |
| Add New                                        | Nội dung                                                                                                    | Chọn từ những thẻ được dùng nhiều nhất      |
| In. Category                                   | 9) Thêm Media                                                                                                   | Featured Image                              |
| 📕 Trang                                        |                                                                                                    | <u>Set featured image</u>                   |
| Giao diện                                      |                                                                                                    |                                             |
| 🖆 Plugin                                       |                                                                                                    |                                             |
| 📥 Thành viên                                   |                                                                                                    |                                             |
| Settings                                       |                                                                                                    |                                             |
| E Custom Fields                                |                                                                                                    |                                             |
| 🔅 KUSANAGI                                     |                                                                                                    |                                             |
| GV Options                                     | Data Evtra                                                                                                    |                                             |
| Thu gọn menu                                   |                                                                                                    | ~                                           |
| 🔣 O 🤤 📟 🚏                                      | 🛱 🖉 🛅 💆 🛡 🔍 🔍 🖾 🖻 🚺 🖬 🦉 🗾 📓 🔛                                                                                   | ^ // ENG 15:41 ₩                            |

2. Nội dung bài viết

Để đăng nội dung tin tức, bài viết vui lòng bấm vào mục Bài viết => Viết bài mới

| Såo hi GV Framev                                                  | Liên hệ - 🗇 GV Option: Thêm 🗄 X Edit Field C Chỉnh sửa GIÀN GIÁC 🧧 Bảng t 🧕 Media 🌾 KOMA 🦗 phpM 🧔 Sửa sã 🧔 K                                                                                                    | $\times$ D - $\times$ + $\times$                                                                                                    |
|-------------------------------------------------------------------|----------------------------------------------------------------------------------------------------|----------------------------------------------------------------------------------------------------|
| $\leftarrow$ $\rightarrow$ C $\textcircled{a}$                    | Q A https://ibaohiemoto.vn/wp-admin/post-new.php E ☆ Q Search                                                                                                    | ⊠ lin 🖍 🛟 ≫ ≡                                                                                                    |
| 📸 BẢO HIỂM MIC 🛛 GV OP                                            | ntions                                                                                                    | 😥 0,281 sec. 47 queries. Chào, manage 📃 🏠                                                                                                 |
| 🚳 Bảng tin                                                        | Thêm bài viết                                                                                                    | Tùy chọn hiển thị 🔻 Trợ giúp 🔻                                                                                                    |
| 📌 Bài viết 🔸                                                      |                                                                                                    | Đăng 🔺                                                                                                    |
| Tất cả bài viết<br><b>Viết bài mới</b><br>Chuyên mục              | ŋ Thêm Media         Trực quan         Văn bản                                                                                                    | Lưu nháp Xem thử           Yem thử           Trạng thái: Bản nháp <u>Chỉnh sửa</u>                                                        |
| Thẻ<br>👽 Bảo hiểm                                                 | Dogn     ▼     B     I     E     E <td< td=""><td><ul> <li>W Hiển thị: Công khai <u>Chỉnh sửa</u></li> <li>Đăng ngay lập tức <u>Chỉnh sửa</u></li> <li>Tính dễ dọc: Không có sẵn</li> </ul></td></td<> | <ul> <li>W Hiển thị: Công khai <u>Chỉnh sửa</u></li> <li>Đăng ngay lập tức <u>Chỉnh sửa</u></li> <li>Tính dễ dọc: Không có sẵn</li> </ul> |
| <ul> <li>Irang</li> <li>Form liên hệ</li> <li>Gian trà</li> </ul> |                                                                                                    | ∑ <u>SEO</u> : Không có sẵn<br>Đảng                                                                                                    |
| <ul> <li>Giao diện</li> <li>Plugin</li> <li>Thành viên</li> </ul> |                                                                                                    | Chuyên mục 🔺                                                                                                    |
| II Settings                                                       |                                                                                                    | Tất cả chuyên mục Dùng nhiều nhất                                                                                                    |
| Custom Fields                                                     |                                                                                                    | Chưa được phân loại                                                                                                    |
|                                                                   |                                                                                                    |                                                                                                    |
| Thu gọn menu                                                      | Số từ 0                                                                                                    | <u>+ Thêm chuyên mục</u>                                                                                                    |

Điền đầy đủ các nội dung của bài tin tức rồi đăng bài viết.

# IV. LƯU Ý

Đối với các phần cài đặt khác nếu như không chắc chắn có thể liên hệ đơn vị thiết kế website để được hỗ trợ. Xin cảm ơn quý khách đã sử dụng dịch vụ